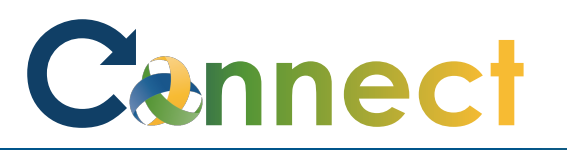

| <ol> <li>Select <b>Me</b> to display your<br/>employee functions</li> </ol>      | Good afternoon, Arya Stark! |                                                                 |                             |                          |            | Corrigo       |       |           |
|----------------------------------------------------------------------------------|-----------------------------|-----------------------------------------------------------------|-----------------------------|--------------------------|------------|---------------|-------|-----------|
|                                                                                  |                             | тіомя                                                           | My Client Groups            | Benefits Administ        | ration Ris | sk Management | Sales | Service > |
| 2. Scroll down and click <b>Show More</b><br>under the <b>Quick Actions</b> list | show                        | Employment Info<br>Additional Assign<br>Document Delive<br>More | ment Info<br>ry Preferences | Roles and<br>Delegations | Expenses   | +             |       |           |

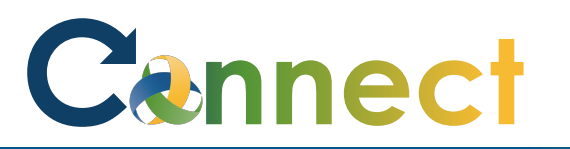

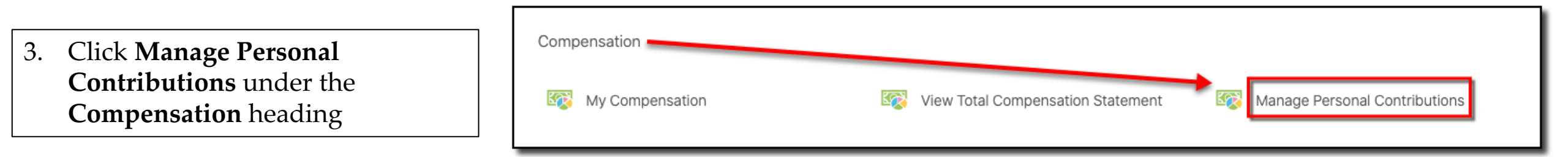

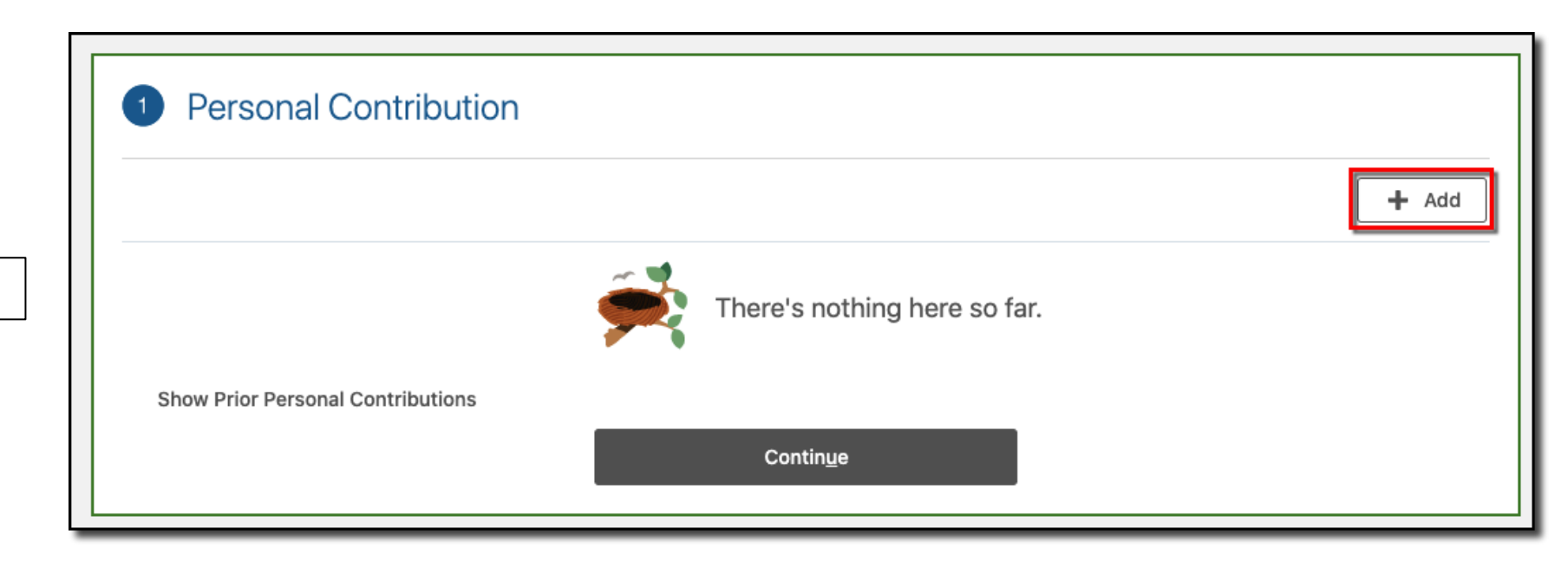

4. Click Add

# Cennect

# ESS – Requesting a Cell Phone Per Diem

- 5. Select **Cellphone** for the **plan**
- 6. Select **Per Diem** for the **Option**
- 7. Review the **Plan Info**
- 8. Click **OK**

| Plan                                             | X                                                        | 1 |
|--------------------------------------------------|----------------------------------------------------------|---|
| Option                                           |                                                          |   |
| Per Diem                                         | $\sim$                                                   |   |
| Start Date                                       | *Periodicity<br>Calendar Month                           |   |
| End Date                                         | *Reporting Unit                                          |   |
| Pay Value                                        | *Proration Conversion Rule<br>Standard Rate Annualized   |   |
| Amount                                           | *Periodicity Conversion Rule<br>Standard Rate Annualized |   |
| 26.30                                            | *Proration Unit                                          |   |
| Hide Plan Info                                   | Dany                                                     |   |
|                                                  | 0                                                        | - |
| me Celiphone Per Diem Amount for 2020 is \$26.30 | o per month.                                             |   |

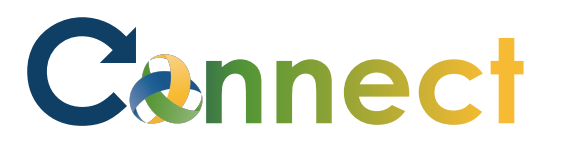

- 9. If you need to include comments or attachments, click **Continue**
- 10. Otherwise, click **Submit**

| ge Contributions<br>tark                     |                       | Sub <u>m</u> it <u>C</u> ance |
|----------------------------------------------|-----------------------|-------------------------------|
| 1 Personal Contribution                      |                       |                               |
| Cellphone<br>Per Diem<br>11/3/2020 - Ongoing | 26.30 USD   Recurring | + Add                         |
| Show Prior Personal Contributions            | Contin <u>u</u> e     |                               |
| 2 Comments and Attachme                      | ents                  |                               |

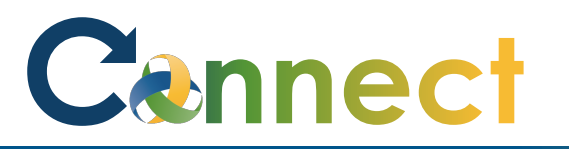

- 11. Navigate back to the **Manage Contributions** page
- 12. View the **Approval Chain**

**Note:** You can only have 1 contribution request in progress at a time

An additional request can't be made until the initial one has been approved or rejected

**End of Procedure** 

| <b>lanage Contributions</b><br>Tya S Stark |                                               |
|--------------------------------------------|-----------------------------------------------|
|                                            |                                               |
| Warning<br>Approval in Progress            |                                               |
|                                            |                                               |
| Approval Chain                             |                                               |
|                                            |                                               |
|                                            | 11/3/2020 5:33 PM<br>Assigned to Karla Block. |
|                                            | 11/3/2020 5:33 PM                             |
|                                            | Submitted by Arya Stark.                      |